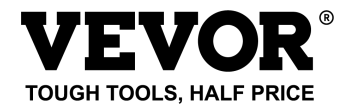

Technical Support and E-Warranty Certificate www.vevor.com/support

#### DIGITAL MICROSCOPE

MODEL:W7

We continue to be committed to provide you tools with competitive price. "Save Half", "Half Price" or any other similar expressions used by us only represents an estimate of savings you might benefit from buying certain tools with us compared to the major top brands and does not necessarily mean to cover all categories of tools offered by us. You are kindly reminded to verify carefully when you are placing an order with us if you are actually saving half in comparison with the top major brands.

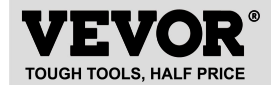

DIGITAL MICROSCOPE

W7

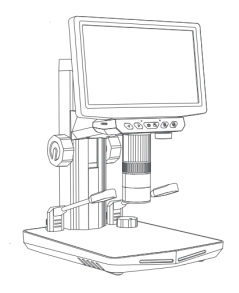

Please read this user manual carefully! Reading carefully will enhance your experience. Please keep this user manual properly!

#### NEED HELP? CONTACT US!

Have product questions? Need technical support? Please feel free to contact us: Technical Support and E-Warranty Certificate www.vevor.com/support

This is the original instruction, please read all manual instructions carefully before operating. VEVOR reserves a clear interpretation of our user manual. The appearance of the product shall be subject to the product you received. Please forgive us that we won't inform you again if there are any technology or software updates on our product.

# **DIGITAL MICROSCOPE**

### User Manual

Model:W7

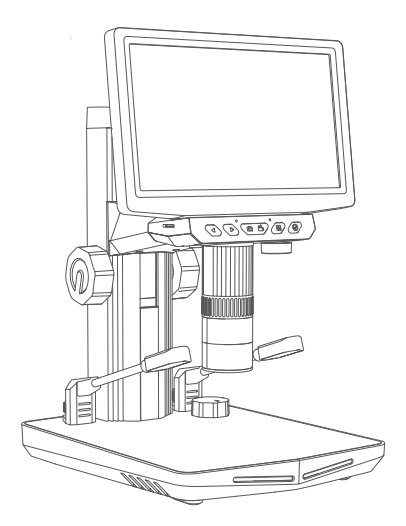

Thank you for purchasing this device. Please read this manual carefully before using it.

### Contents

| 1. Product Overview                 | 01 |
|-------------------------------------|----|
| 2. Important Notes                  | 02 |
| 3. Accessories and tools            | 03 |
| 4. How to assemble                  | 04 |
| 5. Function Introduction            | 07 |
| 6. Remote Control                   | 11 |
| 7. Overall Parameters of Microscope | 12 |
| 8. System Interface Guide           | 16 |
| 9. Usage Instructions on computer   | 19 |
| 10. Microscope Troubleshooting      | 25 |
| 11. Operating Environment           | 26 |

# **Product Overview**

Thank you for purchasing the digital microscope device. Before using it, please read this user manual carefully.

#### **FCC Statement**

This device complies with Part 15 of the FCC Rules. Operation is subject to the following two conditions:

(1) This equipment will not cause harmful interference

(2) This equiment must accept any interference received, including interference that may cause unitended operation.

FCC Radiation Exposure Statement:

This equipment complies with the FCC rediation exposure limits established for uncontrolled environments.

#### **RoHS & WEEE & CE Compliance**

This product complies with all applicable requirements for Restriction of Hazardous Substances(RoHS) and Waste Electronic and Electrical Equipment(WEEE).

This product complies with the CE standard and regulatory requirements of the European Union.

### Important Notes

1. Please fully charge the product before first use. Please do not charge directly through the PC, but choose a 5V-2A adapter.

2. This product is not a biological microscope and is not suitable for cell biology research.

3. This product cannot be accurately read microscope magnification, it is a combination of digital and optical magnification microscope, the specific magnification effect is subject to the actual picture taken.

4. When the battery is low, both the storage mode and camera mode cannot be used normally. This is not a product failure.

5. Please protect the lens carefully and make sure to cover the lens with the cap after use to prevent dust or foreign objects from entering.

6. Please pay attention to the placement of specimens or other objects to be observed, and try to place them in the center of the lens directly below. This will avoid unclear observations and ensure a good user experience.

7. Do not disassemble the product or component struture by yourself to avoid abnormal equipment use.

02

### Accessories and tools

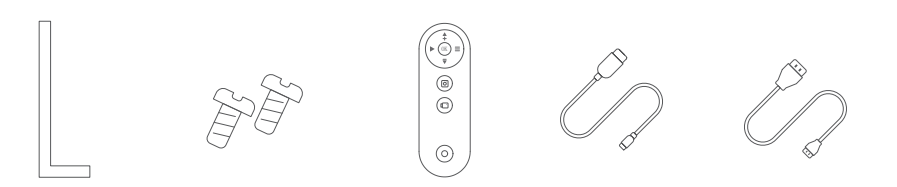

Hex key x1 Screws x 4 Remote control x1 Data cable x1 HDMI cable x1

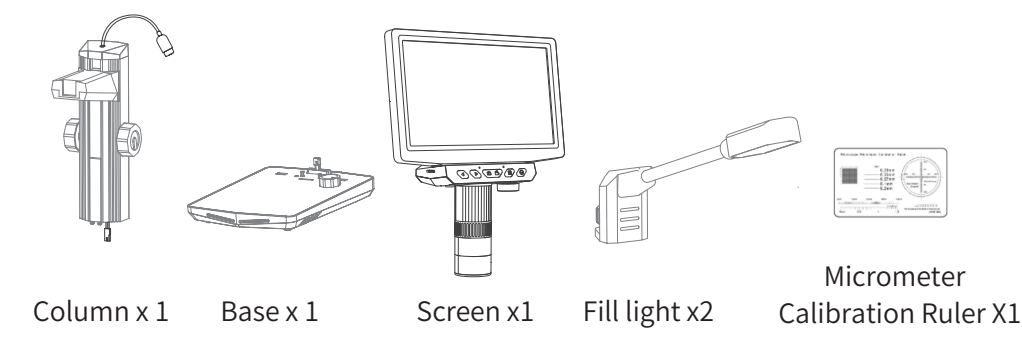

### How to assemble

Microscope components

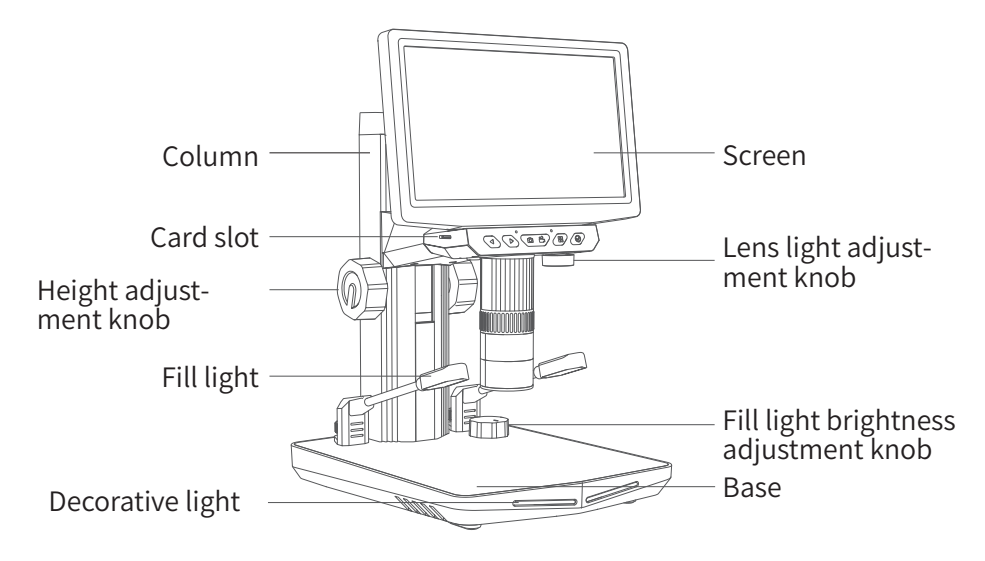

### How to assemble

1. Connect the both by the connectors as illustrated.

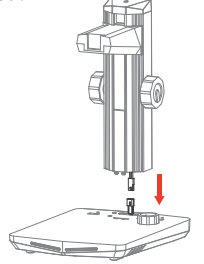

3. Insert four screws into the base to fix the column.

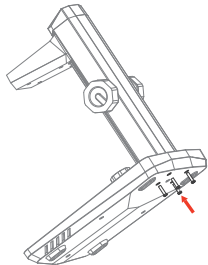

2. Align the column with the groove and insert it.

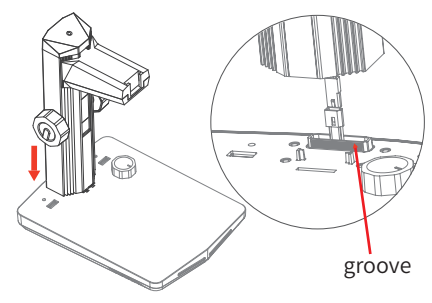

4. Insert the fill light into the USB port.

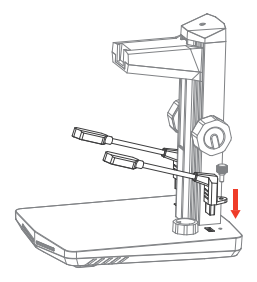

05

## How to assemble

5.The Type-C on the top of the column is connected to the host as illustrated .

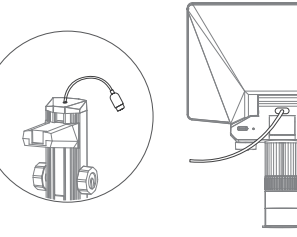

6. Insert the latch at the back of the host into the dovetail slot on the column.

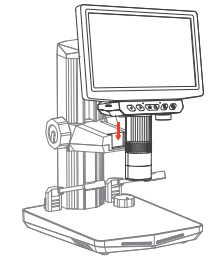

7. Insert the memory card and remove the lens cap. (The memory card is installed.)

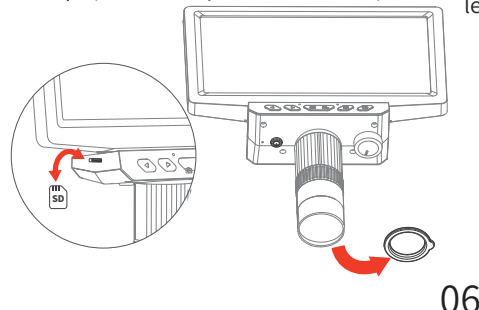

8. Adjust the height of the host to a suitable

level by using the height adjustment knob.

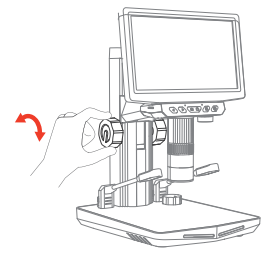

Interface usage instructions

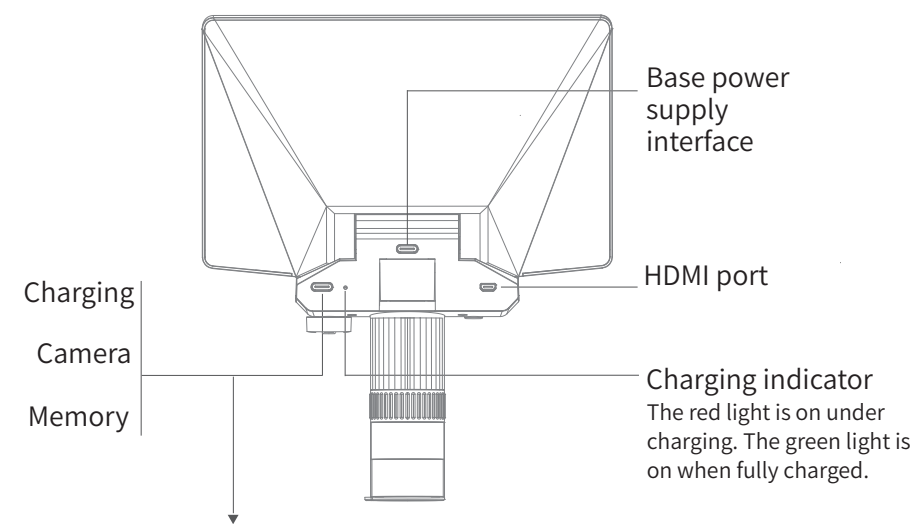

Please refer to page 23 for instructions on how to operate after connecting the device to the computer using Type-C.

<sup>07</sup> 

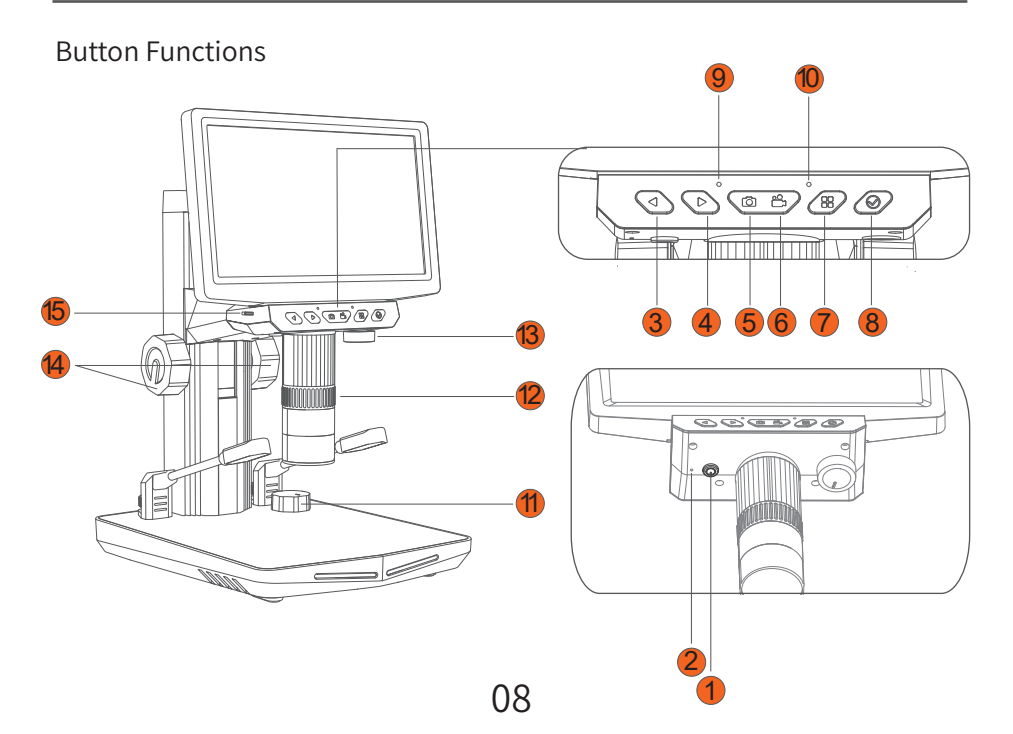

1 Power button Press and hold for 3 seconds to switch on/off the device

Reset button Reset to the original factory defaults.

3 Left button Move up/Zoom in/Page up

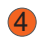

#### Right button

Move down/Zoom out/ Page down

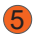

Photo button

Take a photo

6 Video button Start recording/End recording

Menu button

Open the menu/Exit the menu/Press and hold to delete the file

3 OK button

Confirm selection/Play/Pause

### Status indicator light

Steady on after power on Goes off after power off

Infrared sensor
 Receiving infrared remote
 control signals

Fill light adjustment knob Left for bright Right for dim

2 Focus ring Magnification adjustment Microscope optical focus adjustment

- Lens light adjustment knob
   Left for dim
   Right for bringt
- Height adjustment knob

Adjust the host to the appropriate height.

**15** TF card slot Support expansion 0-32G TF card

09

Supports connection to HDMI display

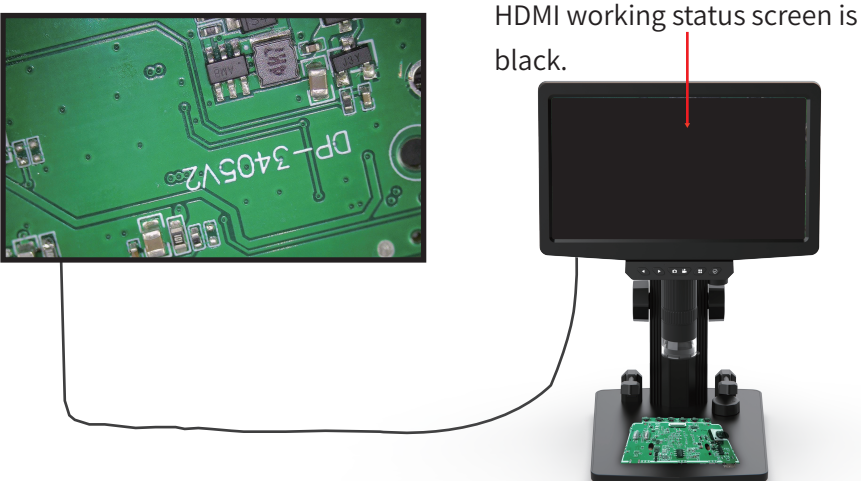

#### HDMI output for larger view

Connect the microscope to the screen via an HDMI cable, then turn on the device, and you can watch it on the large screen.

10

### Remote Control

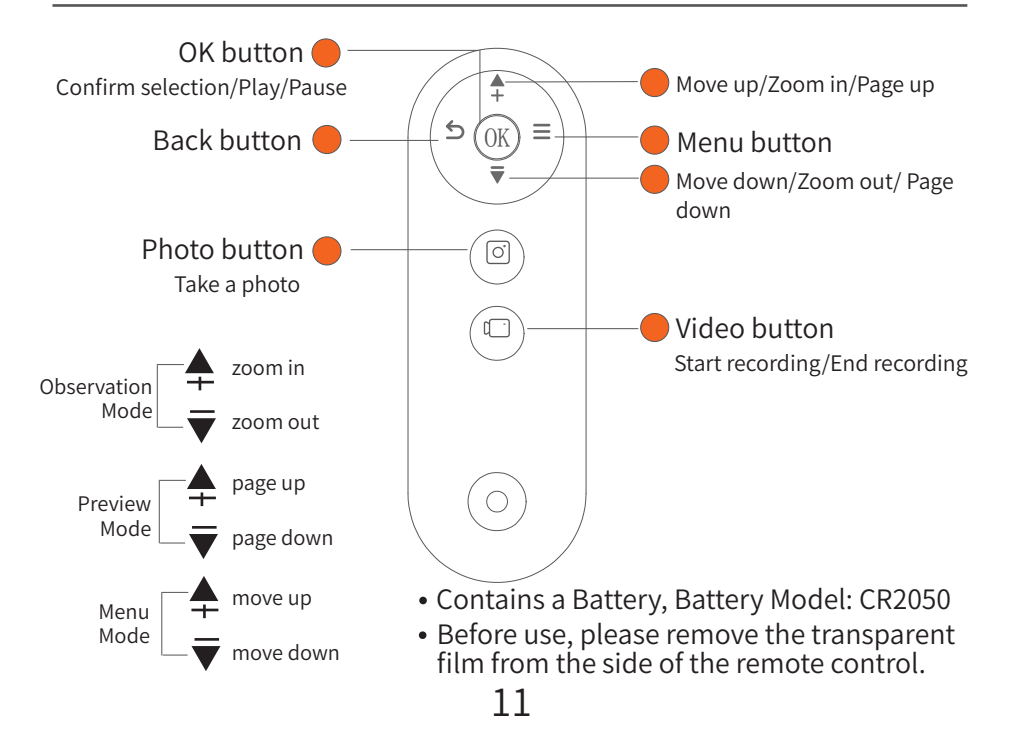

# **Overall Parameters of Microscope**

| Lens | Lens pixels       | 2 MP      |
|------|-------------------|-----------|
|      | Magnification     | 1200 X    |
|      | Focusing mode     | Manual    |
|      | Focusing Distance | 0-40 mm   |
|      | Video resolution  | 720/1080P |
|      | Photo resolution  | 2-24M     |
|      | Video format      | MP4       |
|      | Photo format      | JPG       |

# **Overall Parameters of Microscope**

| Screen | Screen size           | 7" IPS                                                                                                    |
|--------|-----------------------|----------------------------------------------------------------------------------------------------|
|        | Screen resolution     | 1024*600P                                                                                                    |
| Other  | Model No.             | W7                                                                                                    |
|        | Input voltage&current | 5V/1A                                                                                                    |
|        | Battery capacity      | 4000mAh lithium battery                                                                                            |
|        | Working time          | 2.5hrs                                                                                                    |
|        | Charging time         | 2.5hrs                                                                                                    |
|        | TF capacity           | Support expansion 0-64GB<br>Only support high-speed<br>storage cardof class 10 or<br>above, not including class 10 |

# **Overall Parameters of Microscope**

| Other | Material                   | Aluminum Alloy+ABS+PC                                                                                                    |
|-------|----------------------------|----------------------------------------------------------------------------------------------------|
|       | Operating tempera-<br>ture | -10°C ~55°C                                                                                                    |
|       | Camera temperature         | -10°C ~55°C                                                                                                    |
|       | Light source               | 8 high brightness LEDs                                                                                                    |
|       |                            | 2 LED fill light                                                                                                    |
|       | Operating systems          | Windows 7 and above                                                                                                    |
|       |                            | MacOS 11.0 and above                                                                                                    |
|       | Languages                  | English, French, German, Italian,<br>Japanese, Korean, Portuguese,<br>Russian, Spanish, Simplified Chinese,<br>Traditional Chinese, Arabic |

#### Settings Interface Functions

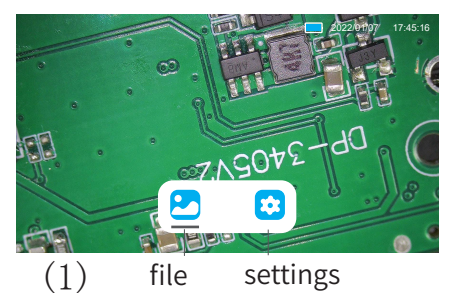

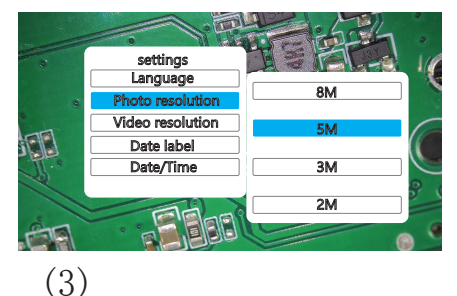

settinas Language Photo resolution Video resolution 072-Date label Date/Time 1/3

(2)

15

1. Press and hold the power button for 3 seconds to power on, the device defaults to the observation mode. Click" " button as shown in pictures (1):

2. Click the " ▶ " button to select settings , " ♥ ", click " ♥ " button to enter the settings page, as shown in picture (2):

3. Click the " ▶ " button to select and then click " ⊘ " button to enter the settings page .Click the " ▶ " button to select and then click " ⊘ " button to finish, as shown in picture (3):

#### Language Settings

Switch device language (English, French, German, Italian, Japanese, Korean, Portuguese, Russian, Spanish, Simplified Chinese, Traditional Chinese, Arabic)

#### Photo Resolution

Adjust the size of the output image resolution, the higher the resolution, the clearer the image, but the more memory it occupies. The image resolution is divided into:2M-24M

#### Video Resolution

Change the output video resolution, the higher the resolution, the clearer the image, but the more memory it occupies. The video resolution is divided into720P/1080P/1080HD

#### **Default Settings**

Restore system default settings.

#### Auto shutdown

You can choose to automatically shut down after 3-10minutes or turn off the function .

#### Date Tags

Turn on/off the display of date label.

#### Date/Time

Set the date and time .

#### Light source frequency

Select 60-50Hz in the frequency of the light source.

#### Line Support

Turn on/off the line assistance function.

#### Formatting

Initialize the TF card.

Versions

Device system version.

- If the device has sufficient battery power, you can use it directly. The following are the operating instructions without charging.
- If you want to use the device while charging, please refer to the settings on page 23.

1. Take a photo / Record a video: After powering on, the device defaults to the observation mode. Click " in "button for taking a photo or click " in "button for recording and click " in button once for ending the record.

2. Photo/Video Preview:

a.Click " ∎∎ " button to enter menu mode, click " ▶ "button to select " 🚬 ", as shown in pictures (1).

b.Click "  $\bigcirc$  " button to enter the file browsing page, as shown in pictures (2):

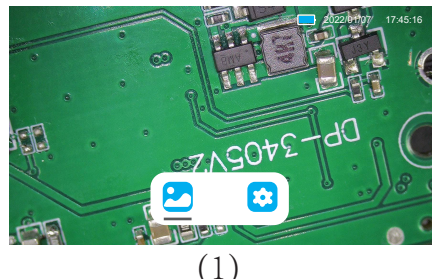

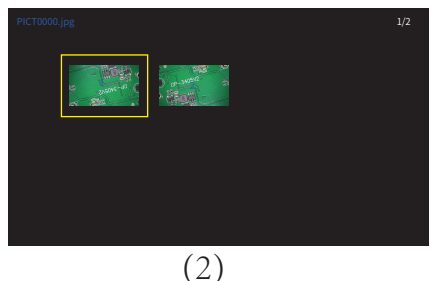

b.Click"  $\blacktriangleleft$  ""  $\triangleright$ " button to select photo/video and then click "  $\bigcirc$ " button to enter the full-screen preview mode. When previewing photo in full-screen mode, click "  $\blacktriangleleft$ " " button for page turning. When previewing video in full-screen mode, click "  $\bigcirc$ " button to pause/start.

#### 2. Delete file:

b. Click "  $\blacktriangleright$  " button to select and then click "  $\bigcirc$  " button to enter page (4), click "  $\blacktriangleright$  ", button to select and then click "  $\bigcirc$  " button to to finish, as shown in picture (4):

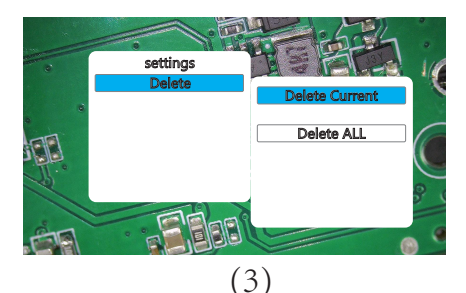

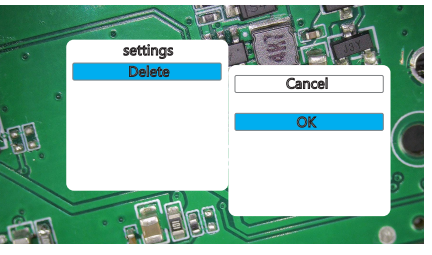

Different systems require different software. Please choose and download the corresponding software based on your system.

Download for Windows system (Supports Windows 7/8/9/10/11 or higher versions):

 When using Windows 7 and above, download the application "UniLab" Download link : http://www.weetool.net

Select UniLab for Windows or amcap v3.0.9 for loading, as shown:

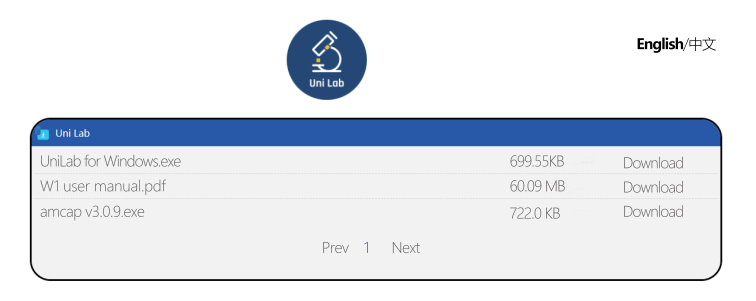

② When using Windows 10 and higher versions, search for the software in the Microsoft Store"UniLab" or use the pre-installed software on your computer called " Camera "

Software "Unilab" page, as shown:

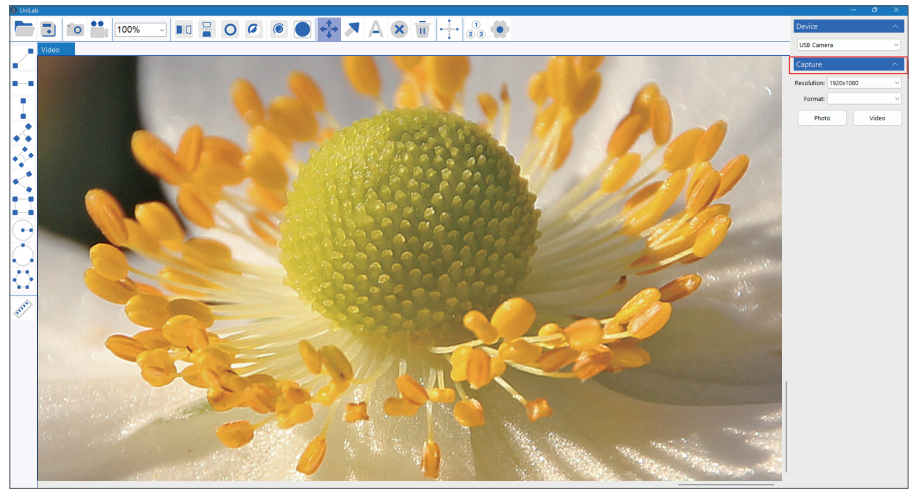

#### Software "Camera" page, as shown:

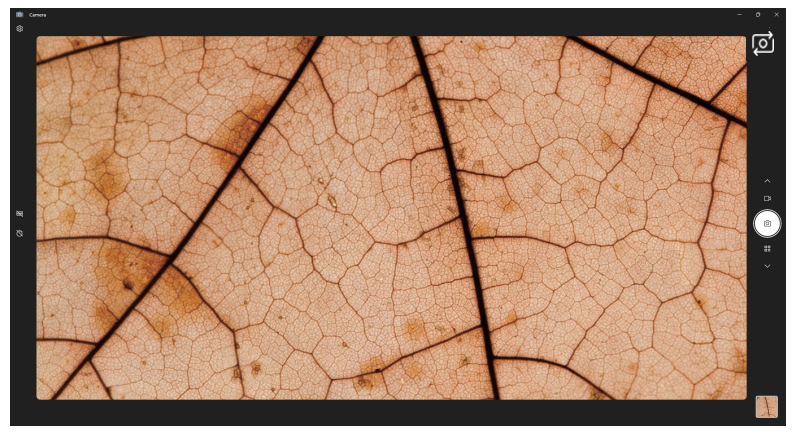

**Note**: To switch the camera, click is button located at the top right corner of the screen. If the image still cannot be captured, please adjust the privacy settings of your camera.

For Apple systems (Supports macOS X 11.0 or higher versions):

③ Using the pre-installed software on your Apple computer called "Photo Booth"

Software "Photo Booth" page, as shown:

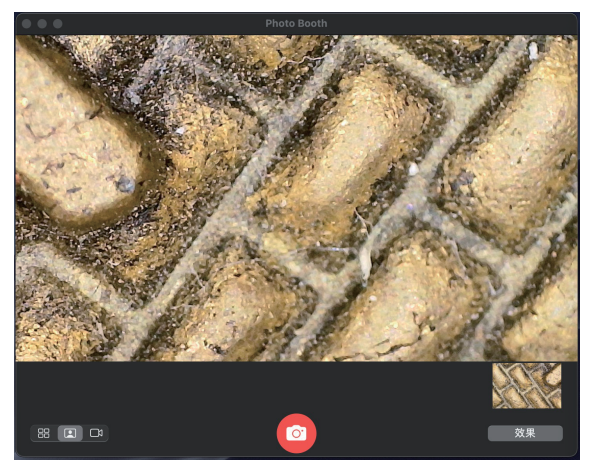

22

1. Connect the Type-C cable that comes with the original packaging to USB port of the computer. (When the device is connected to the computer, the power off button is invalid, and the Type -C cable needs to be unplugged to shut down, which is normal.)

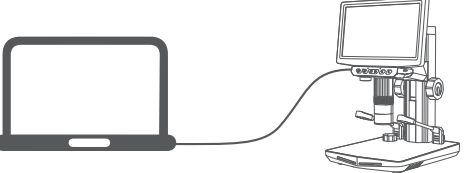

2. After powering on, click " ▶ " button to select Camera as shown in pictures(1), click , " ⊘ " button as shown in pictures (2), You can watch by opening the software on your computer. (Please refer to pages 19-22 for the software startup page.)

**Note**: At this time, the microscope screen does not display images, and the button functions cannot be used. This is a normal phenomenon. (The brightness adjustment button, focus ring, and power button can be used normally.)

3. After powering on, click " ▶ " button to select (Memory) as shown in pictures(1), click , " ()" button as shown in pictures (3), You can read, write, and format on the computer side.

4. After powering on, click " ▶ " button to select Chargine as shown in pictures(1), click , " ⊙ " button as shown in pictures (4), At this time, the microscope directly displays the observed object.

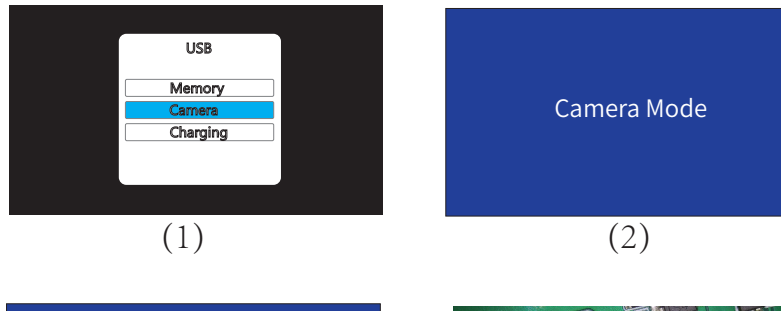

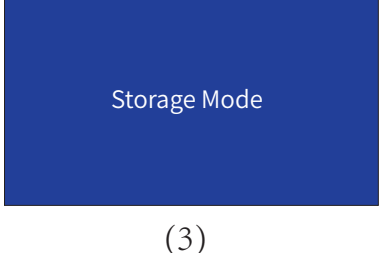

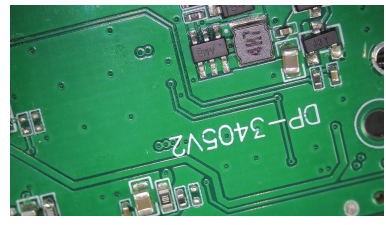

(4)

24

# Microscope Troubleshooting

| Problem description                                             | Causes                                                                                                    | Solutions                                                                                                    |
|-----------------------------------------------------------------|----------------------------------------------------------------------------------------------------|----------------------------------------------------------------------------------------------------|
| Device cannot be charged.                                       | <ol> <li>The charging port is not<br/>securely plugged in.</li> <li>No power source is connected.</li> <li>Device malfunction.</li> </ol>                                                                                              | <ol> <li>Re-plug the interface firmly.</li> <li>Connect the power supply.</li> </ol>                                                                                                    |
| Device cannot connect<br>to computer software<br>side.          | Loose connection, damaged data<br>cable, or not using a connection<br>cable with data transfer function-<br>ality.                                                                                                    | Re-plug the interface, replace the<br>data cable, or use a data cable<br>with data transmission function<br>to reconnect and use.                                                                                                    |
| The image blurriness caused by the lens.                        | <ol> <li>The object is not directly below<br/>the camera lens.</li> <li>The focal length is not adjusted<br/>to the optimal position.</li> <li>The lighting is not being used<br/>correctly.</li> <li>The lens is fogged up</li> </ol> | <ol> <li>Check the placement of the<br/>object.</li> <li>②Refocus.</li> <li>③Adjust the lighting properly.</li> <li>④Wait for the temperature to<br/>stabilize. Use it again after the<br/>fog has dissipated for a while.</li> </ol> |
| Product cannot be<br>turned off or buttons<br>are unresponsive. | Crash                                                                                                    | Please perform a reset and restart.                                                                                                    |

# **Operating Environment**

#### Storage Environment

- Store in a cool, dry place away from direct sunlight for daily use
- •Avoid storing the microscope in places where there is a risk of falling. Falling may cause deviation of the internal lenses or damage to other components, as well as other irreparable damage issues.

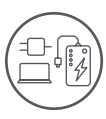

You can charge the microscope using a regular phone charger, computer, or power bank.

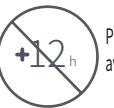

Please do not exceed 12 hours of charging time to avoid affecting the battery's lifespan.

•During the charging process, it is normal for the microscope shell and battery to have slight heating, please use it with confidence.

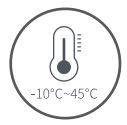

Please use it in an environment between -10°C and 45°C

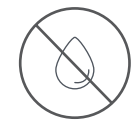

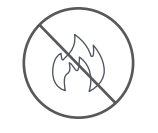

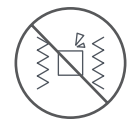

Please avoid themicroscope being splashed with water. drinks, or corrosive liquids.

Please avoid placing the microscope near heat sources, violently shaking the open flames, and flammable or microscope. explosive gases or liquids.

Please avoid impacting and

Address: Baoshanqu Shuangchenglu 803long 11hao 1602A-1609shi Shanghai

Imported to AUS: SIHAO PTY LTD, 1 ROKEVA STREETEASTWOOD NSW 2122 Australia

Imported to USA: Sanven Technology Ltd., Suite 250, 9166 Anaheim Place, Rancho Cucamonga, CA 91730

| EC | REP | SHUNSHUN GmbH<br>Römeräcker 9 Z2021,76351<br>Linkenheim-Hochstetten, Germany               |
|----|-----|--------------------------------------------------------------------------------------------|
| υκ | REP | Pooledas Group Ltd<br>Unit 5 Albert Edward House, The<br>Pavilions Preston, United Kingdom |

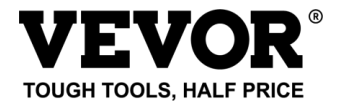

Technical Support and E-Warranty Certificate

www.vevor.com/support